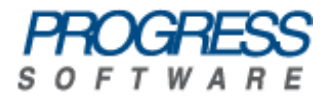

# Progress® Artix® Data Services

# **Installation Guide**

Version 3.9, May 2009

© 2009 Progress Software Corporation and/or its affiliates or subsidiaries. All rights reserved.

These materials and all Progress® software products are copyrighted and all rights are reserved by Progress Software Corporation and/or its affiliates or subsidiaries. The information in these materials is subject to change without notice, and Progress Software Corporation and/or its affiliates or subsidiaries assume no responsibility for any errors that may appear therein. The references in these materials to specific platforms supported are subject to change.

Actional, Actional (and design), Allegrix, Allegrix (and design), Apama, Apama (and Design), Artix, Business Empowerment, DataDirect (and design), DataDirect Connect, DataDirect Connect64, DataDirect Technologies, DataDirect XML Converters, DataDirect XQuery, DataXtend, Dynamic Routing Architecture, EasyAsk, EdgeXtend, Empowerment Center, Fathom, IntelliStream, IONA, IONA (and design), Mindreef, Neon, Neon New Era of Networks, ObjectStore, OpenEdge, Orbix, PeerDirect, Persistence, POSSENET, Powered by Progress, PowerTier, Progress, Progress DataXtend, Progress Dynamics, Progress Business Empowerment, Progress Empowerment Center, Progress Empowerment Program, Progress OpenEdge, Progress Profiles, Progress Results, Progress Software Developers Network, Progress Sonic, ProVision, PS Select, SequeLink, Shadow, ShadowDirect, Shadow Interface, Shadow Web Interface, SOAPscope, SOAPStation, Sonic, Sonic ESB, SonicMQ, Sonic Orchestration Server, Sonic Software (and design), SonicSynergy, SpeedScript, Stylus Studio, Technical Empowerment, Web-Speed, Xcalia (and design), and Your Software, Our Technology-Experience the Connection are registered trademarks of Progress Software Corporation or one of its affiliates or subsidiaries in the U.S. and/or other countries.

AccelEvent, Apama Dashboard Studio, Apama Event Manager, Apama Event Modeler, Apama Event Store, Apama Risk Firewall, AppsAlive, AppServer, ASPen, ASP-in-a-Box, BusinessEdge, Cache-Forward, DataDirect Spy, DataDirect SupportLink, FUSE, FUSE Mediation Router, FUSE Message Broker, FUSE Services Framework, Future Proof, Ghost Agents, GVAC, High Performance Integration, Looking Glass, ObjectCache, ObjectStore Inspector, ObjectStore Performance Expert, OpenAccess, Orbacus, Pantero, POSSE, ProDataSet, Progress ESP Event Manager, Progress ESP Event Modeler, Progress Event Engine, Progress RFID, PSE Pro, SectorAlliance, SeeThinkAct, SmartBrowser, SmartComponent, SmartDataBrowser, SmartDataObjects, SmartDataView, Smart-Dialog, SmartFolder, Sonic Process Manager, Sonic Collaboration Server, Sonic Continuous Availability Architecture, Sonic Database Service, Sonic Workbench, Sonic XML Server, StormGlass, The Brains Behind BAM, WebClient, Who Makes Progress, and Your World. Your SOA. are trademarks or service marks of Progress Software Corporation or one of its affiliates or subsidiaries in the U.S. and other countries.

Java and all Java-based marks are trademarks or registered trademarks of Sun Microsystems, Inc. in the U.S. and other countries.

Any other trademarks contained herein are the property of their respective owners.

Updated: May 19, 2009

# Contents

### Preface

| What This Book Covers                     | 5  |
|-------------------------------------------|----|
| Who Should Read This Book                 | 5  |
| How This Book Is Structured               | 5  |
| Artix Data Services Documentation Library | 6  |
| Installing Artix Data Services            | 7  |
| Installation Prerequisites                | 8  |
| Installing Artix Data Services            | 10 |
| Installing in GUI Mode                    | 11 |
| Installing in Console Mode                | 13 |
| Installing in Silent Mode                 | 14 |
| Installed Components                      | 16 |
| Integrating with Progress DataXtend SI    | 21 |
| Running Artix Data Services               | 23 |
| Uninstalling Artix Data Services          | 24 |
| More Information and Other Resources      | 25 |

5

CONTENTS

# Preface

### What This Book Covers

This book discusses the prerequisites and steps for installing Artix Data Services.

### Who Should Read This Book

This book is intended for anyone who wants to install Artix Data Services. It assumes that the user is familiar with the operating systems that Artix Data Services supports.

### How This Book Is Structured

This book contains the following sections

- "Installation Prerequisites" describes the supported operating systems and other prerequisites for installing Artix Data Services.
- "Installing Artix Data Services" describes how to install Artix Data Services in GUI, console and silent mode.
- "Installed Components" describes the various components of an Artix Data Services installation.
- "Integrating with Progress DataXtend SI" describes, from an installation point of view, how Artix Data Services integrates with Progress DataXtend SI.
- "Running Artix Data Services" describes how to start the ADS Designer on all supported platforms.
- "Uninstalling Artix Data Services" describes how to uninstall Artix Data Services on Windows and Linux.
- "More Information and Other Resources" provides links to various sources of information and assistance relating to Progress products.

### Artix Data Services Documentation Library

For information on the organization of the Artix Data Services documentation library, and the document conventions used, see the Artix Data Services Documentation Library Overview.

# Installing Artix Data Services

This guide describes how to install Artix Data Services 3.9 on Windows and Linux. Before you install, ensure that you read "Installation Prerequisites" on page 8.

### This guide discusses the following topics:

| Installation Prerequisites             | page 8  |
|----------------------------------------|---------|
| Installing Artix Data Services         | page 10 |
| Installed Components                   | page 16 |
| Integrating with Progress DataXtend SI | page 21 |
| Running Artix Data Services            | page 23 |
| Uninstalling Artix Data Services       | page 24 |
| More Information and Other Resources   | page 25 |

### Overview

### In this guide

## **Installation Prerequisites**

Overview

This section describes the supported operating systems and other prerequisites for installing Artix Data Services.

Supported operating systems

See Table 1 and Table 2 for a list of supported operating systems:

 Table 1:
 Artix Data Services Design Time Operating System Support

| Platform                                 | JDK                       |
|------------------------------------------|---------------------------|
| Windows XP SP2                           | Sun JDK 1.6.0_11 (32 bit) |
| Windows Vista                            | Sun JDK 1.6.0_11 (32 bit) |
| Windows Server 2008                      | Sun JDK 1.6.0_11 (32 bit) |
| Red Hat Enterprise Linux AS 4.0 (64 bit) | Sun JDK 1.6.0_11 (32 bit) |

| Table 2: | Artix Data | Services | Runtime | Operating | System | Support |
|----------|------------|----------|---------|-----------|--------|---------|
|----------|------------|----------|---------|-----------|--------|---------|

| Platform                              | JDK                                  |
|---------------------------------------|--------------------------------------|
| Windows XP SP2 (32 bit)               | Sun JDK 1.5 and 1.6.0_11<br>(32 bit) |
| Windows Vista (32 bit)                | Sun JDK 1.5 and 1.6.0_11<br>(32 bit) |
| Windows Server 2008 (32 bit)          | Sun JDK 1.5 and 1.6.0_11<br>(32 bit) |
| IBM AIX 5.3                           | Sun JDK 1.5 and 1.6.0_11<br>(32 bit) |
| Red Hat Enterprise Linux 4.0 (64 bit) | Sun JDK 1.5 and 1.6.0_11<br>(32 bit) |
| Solaris 9 and 10 (64 bit)             | Sun JDK 1.5 and 1.6.0_11<br>(32 bit) |

| Supported databases           | Artix Data Services 3.9 is supported for use with MySQL 5.0 or higher.                                                                                                    |
|-------------------------------|----------------------------------------------------------------------------------------------------|
| Java JRE and JDK requirements | The Artix Data Services installation set includes an embedded JDK specifically for use by Artix Data Services. There are no external JDK/JRE requirements. See Table 1 on page 8 and Table 2 on page 8 for details of the JDK version that is used.                                                                                                    |
| Apache ANT requirements       | The Artix Data Services installation set includes an ANT file specifically for use by Artix Data Services, so there are no external ANT requirements.                                                                                                    |
| Java preferences              | A lot of information relating to the ADS Designer environment is stored using Java preferences. This information includes, for example, window layout and positioning, recently-used-file lists, default project file location, and path to web browser.                                                                                                    |
|                               | On Windows machines, these values are stored in the registry under<br>HKEY_CURRENT_USER\Software\JavaSoft\Prefs and are prefixed by<br>com\progress.                                                                                                    |
|                               | On Linux machines, system preferences are stored under etc/.java and user preferences are stored under ~/.java. They are prefixed by com/progress.                                                                                                    |
|                               | If you install Artix Data Services on a machine that has had Artix Data<br>Services installed previously, the installer will preserve your Java<br>preferences unless you choose otherwise.                                                                                                    |
| License requirements          | The name of the license key file for Artix Data Services takes a format of <code>licensefilename.dat</code> . It is sent to you by Progress Customer Services when you purchase the product. You can specify the license when you install the product or the first time you launch ADS Designer. Once specified, it is copied to the root of your Artix Data Services installation directory. Only one such license file should exist. Otherwise, you will be prompted with an error message when you start Artix Data Services. |
|                               | <b>WARNING:</b> Tampering with the license file disables the software and any data models that you have created with it.                                                                                                    |

# **Installing Artix Data Services**

| Downloading the installation package | Use<br>logi | Use the login details that you received from Progress Customer Services to login to the Progress ESD site and download the installer. |                     |
|--------------------------------------|-------------|----------------------------------------------------------------------------------------------------|---------------------|
| License file                         | You<br>alor | I should have received a license file from Progress Cus<br>ng with the download details.                                              | stomer Service      |
| Linux notes                          | 1.          | If you have not already set up your Java path, enter command:                                                                         | the following       |
|                                      |             | export JAVA_HOME=/x1/jrel.6.0_11                                                                                                    |                     |
|                                      | 2.          | Ensure that you have set up the necessary permissi installer.                                                                         | ons to execute the  |
| Installation modes                   | You<br>the  | can run the Artix Data Services installer in three mod following subsections:                                                         | es, as described in |
|                                      | In          | stalling in GUI Mode                                                                                                    | page 11             |
|                                      | In          | stalling in Console Mode                                                                                                    | page 13             |
|                                      | In          | stalling in Silent Mode                                                                                                    | page 14             |

### Installing in GUI Mode

Running the installer

Complete the following steps to install Artix Data Services in GUI mode on all supported platforms:

1. Navigate to the directory into which you saved the installer and run it as follows:

### Windows

ADS v39 setup.exe

### Linux

./ADS\_v39\_setup.bin

2. Follow the on-screen instructions and respond to each prompt. Use the information in Table 3 as a guide when selecting installation options.

| Table 3: | Artix Data | Services | Installation | Options |
|----------|------------|----------|--------------|---------|
|----------|------------|----------|--------------|---------|

| Platform | Installation Option                                                                                                    | Default                                                                                           | Notes                                                                                                    |
|----------|----------------------------------------------------------------------------------------------------|---------------------------------------------------------------------------------------------------|----------------------------------------------------------------------------------------------------|
| All      | <ul> <li>The Locations screen lets you select the top-level directory for your:</li> <li>Artix Data Services installation.</li> </ul> | Installation location:<br>Windows:<br>C:\Program<br>Files\Progress\Artix<br>Data Services         | You can change the<br>default locations by<br>clicking <b>Choose</b> and<br>browsing to the location<br>that you want to use. |
|          | <ul> <li>Project working files.</li> </ul>                                                                                            | Linux:                                                                                            |                                                                                                    |
|          |                                                                                                    | \$HOME/Progress/<br>ArtixDataServices                                                             |                                                                                                    |
|          |                                                                                                    | Store my projects in:                                                                             |                                                                                                    |
|          |                                                                                                    | Windows:                                                                                          |                                                                                                    |
|          |                                                                                                    | C:\Documents and<br>Settings\ <b>username</b> \My<br>Documents\My ADS<br>Projects<br><i>UNIX:</i> |                                                                                                    |
|          |                                                                                                    | \$HOME/MyADSProjects                                                                              |                                                                                                    |

| Platform     | Installation Option                                                                                                    | Default                                                                                                    | Notes                                                                                                    |
|--------------|----------------------------------------------------------------------------------------------------|----------------------------------------------------------------------------------------------------|----------------------------------------------------------------------------------------------------|
| All          | <ul> <li>The License File screen allows you to either:</li> <li>Click Choose and browse to the location in which you have stored the Artix Data Services license file; or</li> <li>Check the I do not want to enter a license file path now check box and enter the location of the license file the first time you run ADS Designer.</li> </ul> | Select the license file while<br>installing the product.                                                                                                   | You must have a valid<br>license file before using<br>Artix Data Services.                                                                                                 |
| Windows only | The <b>Desktop Shortcut</b> screen<br>allows you to choose whether or<br>not you want an ADS Designer<br>shortcut on your desktop.                                                                                                    | The Yes, install an "ADS<br>Designer" shortcut on my<br>Desktop checkbox is ticked<br>and a shortcut is created by<br>the installer.                       |                                                                                                    |
| Windows only | The <b>Install Plugin</b> screen enables<br>you to install an ADS plugin for<br>use with Progress® DataXtend™<br>Semantic Integrator (SI) 8.4.                                                                                                    | The Yes, I want to install<br>the ADS plugin to my<br>DataXtend SI install<br>checkbox is ticked and the<br>ADS plugin and related files<br>are installed. | The <b>Install Plugin</b> screen<br>only appears if you have<br>DataXtend SI 8.4<br>installed on your<br>machine and the ADS<br>plug-in has not already<br>been installed. |
| All          | The <b>Install Complete</b> screen<br>gives you the option to view the<br>Artix Data Services welcome<br>page. The welcome page<br>contains links to documentation<br>and support information.                                                                                                    | The <b>Show Welcome page</b><br>check box is ticked and the<br>welcome page is displayed<br>in your default browser.                                       | You can launch the<br>welcome page at any<br>time after installation,<br>by:<br>1. Navigating to:<br>ADSInstallDir/welcome<br>2. Double-clicking the<br>welcome.htm file.  |

 Table 3:
 Artix Data Services Installation Options

### Installing in Console Mode

| Overview | Console mode allows text to be output to the console. If, for example, you are installing on Linux and do not want to use X-windows to run the installer, you can run the Artix Data Services installer in console mode |
|----------|----------------------------------------------------------------------------------------------------|
|          |                                                                                                    |
| Steps    | To run the Artix Data Services installer in console mode, complete the following steps:                                                                                                    |
|          | 1. Go to the directory into which you saved the installer and run the following command:                                                                                                    |
|          | Windows                                                                                                    |
|          | ADS_v39_setup.exe -i console                                                                                                    |
|          | Linux                                                                                                    |
|          | ./ADS_v39_setup.bin -i console                                                                                                    |
|          | 2. Follow the on-screen instructions and respond to option prompts. Use the information in Table 3 on page 11 as a guide when selecting installation options.                                                           |

### Installing in Silent Mode

| Overview                                                 | Silent installations are installations that run without user intervention. Their advantage is that they allow you to automate the process of installing Artix Data Services on more than one machine.                                                                                                    |
|----------------------------------------------------------|----------------------------------------------------------------------------------------------------|
|                                                          | In an interactive installation, the installer receives necessary user input in response to questions posed in a GUI or console. In a silent installation, you must provide the same information in a properties file. Running the Artix Data Services installer once in GUI mode automatically generates the properties file and saves it to the directory in which the installer resides. You can use this properties file to run the installer in silent mode on any other machine on which you want to install Artix Data Services. |
| Generating an installer.properties<br>file               | To generate an installer.properties file that contains the response values needed for the silent installation, run the Artix Data Services installer once in GUI mode by completing the instructions outlined in "Installing in GUI Mode" on page 11. The installer automatically creates the installer.properties file and saves it to the directory in which the installer resides.                                                                                                    |
| Installing in silent mode                                | To install Artix Data Services in silent mode, go to the directory into which you saved the installer and run the following command:                                                                                                    |
|                                                          | Windows                                                                                                    |
|                                                          | ADS_v39_setup.exe -i silent full\path\to\installer.properties                                                                                                    |
|                                                          | Linux                                                                                                    |
|                                                          | ./ADS_v39_setup.bin -i silent full/path/to/installer.properties                                                                                                    |
| Changing the name and location<br>of the properties file | You can change the name of the properties file and its location. For example, you can use the -r command-line option to record the installation settings to a file other than the default installer.properties file:                                                                                                    |

### Windows

ADS\_v39\_setup.exe -r full\path\to\file

### Linux

```
./ADS v39 setup.bin -r full\path\to\file
```

If you do change the name and location of the properties file, you need to use the -f option to point to the new details when running your silent installation. For example, if you change the name of the file to ADSinstaller.properties, the following command will install Artix Data Services in silent mode:

### Windows

```
ADS_v39_setup.exe -i silent -f
full\path\to\ADSinstaller.properties
```

#### Linux

```
./ADS_v39_setup.bin -i silent -f
full/path/to/ADSinstaller.properties
```

# **Installed Components**

| Overview                         | This section describes the various components of your Artix Data Services installation. |
|----------------------------------|-----------------------------------------------------------------------------------------|
| Default installation directory   | By default, Artix Data Services is installed into the following location:<br>Windows    |
|                                  |                                                                                         |
|                                  | C:\Program Files\Progress\Artix Data Services                                           |
|                                  | Linux                                                                                   |
|                                  | \$HOME/Progress/ArtixDataServices                                                       |
|                                  |                                                                                         |
| Installation directory structure | Your installation of Artix Data Services includes the sub-directories and files         |

**Astallation directory structure** Your installation of Artix Data Services includes the sub-directories and files listed in Table 4.

| Platform     | Directory/File   | Description                                                                                                    |
|--------------|------------------|----------------------------------------------------------------------------------------------------|
| AII          | /docs            | Contains Artix Data Services ANT tasks and Javadoc.                                                                                                    |
| Windows only | /eclipse/plugins | Contains the Artix Data Services plugin<br>that is required for integrating Artix Data<br>Services with Progress DataXtend SI. See<br>"Integrating with Progress DataXtend SI"<br>on page 21 for more detail. |
| Windows only | /icons           | Contains icons that are used by the product UIs.                                                                                                    |
| AII          | /jdk             | Contains JDK information that is required to run Artix Data Services on your machine.                                                                                                    |
| All          | /lib             | Contains library .jar files required by Artix Data Services.                                                                                                    |

| Table 4: | Installation | Directory | Structure |
|----------|--------------|-----------|-----------|
|----------|--------------|-----------|-----------|

| Platform     | Directory/File                                        | Description                                                                                                    |
|--------------|-------------------------------------------------------|----------------------------------------------------------------------------------------------------|
| All          | /uninstall                                            | Contains the uninstall executable and supporting files needed to uninstall Artix Data Services.                                                                                |
| All          | /welcome                                              | Contains the product welcome page.                                                                                                    |
| Windows only | ads-dxsi-config.cmd                                   | This command-line tool can be used to<br>install or uninstall the Progress DataXtend<br>SI plugin. See "Integrating with Progress<br>DataXtend SI" on page 21 for more detail. |
| All          | Artix_Data_Services_InstallLog.log                    | This log file provides details of the actions that occur during a product install or uninstall.                                                                                |
| Linux only   | artix-ds-designer.jar <b>and</b><br>artix-ds-diff.jar | The ADS Designer JAR file and the ADS<br>Diff Tool JAR file.                                                                                                    |
| All          | artix-ds.ja                                           | This file is used for specifying runtime memory usage.                                                                                                    |
| All          | Windows:                                              | This file is used to start ADS Designer.                                                                                                    |
|              | artix-ds-designer.exe                                 |                                                                                                    |
|              | Linux:                                                |                                                                                                    |
|              | artix-ds-designer.sh                                  |                                                                                                    |
| All          | Windows:                                              | This file is used to start the Diff Tool.                                                                                                    |
|              | artix-ds-diff.exe                                     |                                                                                                    |
|              | Linux:                                                |                                                                                                    |
|              | artix-ds-diff.sh                                      |                                                                                                    |
| All          | license-filename.dat                                  | This is your product license file.                                                                                                    |
| All          | Notices.txt                                           | This file provides legal notices of the various third-party technologies that Artix Data Services incorporates.                                                                |
| All          | README                                                | This file provides details about how to<br>start ADS Designer, view an issue tracker<br>and gives a URI to Progress communities.                                               |

|                           | <b>Note:</b> None of these files installation directory. With these files should be mod                        | or sub-directories should be removed from the n the possible exception of .ja files, none of ified.                                                                                                    |  |  |
|---------------------------|----------------------------------------------------------------------------------------------------|----------------------------------------------------------------------------------------------------|--|--|
|                           | <b>Note:</b> The artix-ds.ja finclude a line entry that it for use by the TARGET2 v the Artix Data Services Us | file will need to be modified, for example, to<br>dentifies the location of the TARGET2 directory<br>alidator. See the "Standards Libraries" section of<br>ser Guide for more details.                                                                                        |  |  |
| Default projects folder   | By default, your Artix Data location:                                                                          | Services projects are stored in the following                                                                                                    |  |  |
|                           | Windows                                                                                                    |                                                                                                    |  |  |
|                           | C:\Documents and Setting                                                                                       | C:\Documents and Settings\username\My Documents\My ADS Projects                                                                                                    |  |  |
|                           | Linux                                                                                                    |                                                                                                    |  |  |
|                           | \$HOME/MyADSProjects                                                                                           |                                                                                                    |  |  |
| Projects folder structure | Your installation of Artix Dauge under the specified project                                                   | Your installation of Artix Data Services includes the following subdirectories under the specified projects folder:                                                                                                    |  |  |
|                           | _ApplicationFiles                                                                                              | This subdirectory contains an<br>artix-ds.cp file, which is used for<br>including files in the classpath.                                                                                                    |  |  |
|                           | Examples                                                                                                    | This subdirectory contains supplied data<br>models and transforms that demonstrate a<br>basic example as well as API functions<br>across a range of standards libraries.                                                                                                    |  |  |
|                           |                                                                                                    | <b>Note:</b> This subdirectory is empty when<br>you initially install Artix Data Services. To<br>populate it, you must click the various<br><b>download</b> links in the <b>Example</b> column of<br>the <b>Demos</b> table in the Artix Data Services<br>Designer workbench. |  |  |

| Getting Started           | This subdirectory contains links to a<br>Getting Started guide and a series of video<br>tutorials to help you become familiar with<br>Artix Data Services.                                                                                                    |
|---------------------------|----------------------------------------------------------------------------------------------------|
|                           | <b>Note:</b> This subdirectory is empty when<br>you initially install Artix Data Services. To<br>populate it, you must click the <b>Getting</b><br><b>Started Guide</b> link in the Artix Data<br>Services Designer workbench to download<br>the relevant material.                                      |
| Reference Implementations | This subdirectory contains the reference implementation data that is required to run Artix Data Services.                                                                                                    |
|                           | <b>Note:</b> This subdirectory is empty when<br>you initially install Artix Data Services. To<br>populate it, you must click the various<br><b>download</b> links in the <b>Reference</b><br><b>implementation</b> column of the <b>Demos</b><br>table in the Artix Data Services Designer<br>workbench. |
| Standards Libraries       | This subdirectory contains all the schemas for the supported standards libraries.                                                                                                    |
|                           | <b>Note:</b> This subdirectory is empty when<br>you initially install Artix Data Services. To<br>populate it, you must click the various<br>library name links under <b>Standards</b><br><b>Libraries</b> in the Artix Data Services<br>Designer workbench.                                              |
|                           |                                                                                                    |

**Note:** None of these subdirectories should be removed from the projects folder. With the possible exception of the <code>artix-ds.cp</code> file, no files in the projects folder should be modified.

### Documentation

For information on the organization and location of the Artix Data Services documentation library, see the Artix Data Services Documentation Library Overview.

Getting started

See the Artix Data Services Getting Started Guide and User Guide for details of how to use the product.

# Integrating with Progress DataXtend SI

| Overview                      | On Windows, Artix Data Services includes an <i>ADS DOD Importer</i> plugin that<br>enables DataXtend SI to import and use Artix Data Services .dod files. If you<br>install Artix Data Services on a machine that already has DataXtend SI<br>installed on it, the Artix Data Services installer gives you the option to install<br>the plugin. If you select to install the plugin, the installer takes care of<br>installing and configuring the necessary files. On the other hand, if you want<br>to integrate the products at a later date, you can use the<br>ads-dxsi-config.cmd command-line tool to do it for you.                                                          |
|-------------------------------|----------------------------------------------------------------------------------------------------|
| ads-dxsi-config.cmd use cases | The ads-dxsi-config.cmd command-line tool configures the ADS DOD<br>Importer plugin for use with DataXtend SI and installs a link file into the<br>DataXtend SI eclipse/links directory. It can be used instead of the Artix<br>Data Services installer to configure the integration of Artix Data Services and<br>DataXtend SI.                                                                                                    |
| ads-dxsi-config.cmd use cases | <ul> <li>You should use the ads-dxsi-config.cmd command-line tool to configure the integration of Artix Data Services and DataXtend SI in the following cases:</li> <li>You install Artix Data Services on a machine that already has DataXtend SI installed on it, but choose not to install the plugin while running the Artix Data Services installer.</li> <li>You install Artix Data Services on a machine that already has DataXtend SI installed on it, choose to install the plugin, but do not specify a license while running the Artix Data Services installer.</li> <li>You install DataXtend SI on a machine that already has Artix Data Services installer.</li> </ul> |

\_

### Arguments

The following arguments can be used with the  ${\tt ads-dxsi-config.cmd}$  command-line tool:

| adshome     | Specifies the path to the Artix Data Services home directory.                                                                                                    |
|-------------|----------------------------------------------------------------------------------------------------|
|             | This is optional. If the ADS_HOME environment variable is set, then this argument does not need to be specified. The Artix Data Services installer sets the ADS_HOME environment variable.      |
| eclipse     | Specifies the path to the DataXtend SI ${\tt eclipse}$ directory.                                                                                                    |
|             | This is required when using the -install and -uninstall arguments. It is not required when using the -licenseCopy argument.                                                                     |
| install     | Installs the following:                                                                                                    |
|             | • The com.progress.dataxtendsi.ads.link file into the DataXtend SI eclipse/links folder.                                                                                                    |
|             | • A copy of the Artix Data Services license file into the ADS DOD Importer plugin lib directory.                                                                                                |
|             | This is required.                                                                                                    |
| uninstall   | Uninstalls the link file.                                                                                                    |
|             | This is optional.                                                                                                    |
| licenseCopy | Copies the Artix Data Services license file into the ADS DOD Importer plugin lib directory.                                                                                                    |
|             | This is optional. It is only necessary if, when installing<br>Artix Data Services, you do not specify a license file but<br>do specify that you want to install the ADS DOD Importer<br>plugin. |
|             |                                                                                                    |

Example of using

For example, to configure the ADS DOD Importer plugin for use with DataXtend SI, where the ADS\_HOME environment variable is set and you already specified a license file, run the following command:

ads-dxsi-config.cmd -eclipse C:\Progress\DXSI\_8.4.0\eclipse
-install

## **Running Artix Data Services**

### Steps

To subsequently run Artix Data Services, do any of the following:

### Windows

- From the Windows Start menu, select (All) Programs | Progress | Artix
   Data Services | ADS Designer
- Click the Artix Data Services Designer icon on your Windows desktop.
- Use Windows Explorer to navigate to your Artix Data Services installation directory and double click artix-ds-designer.exe.

#### Linux

Navigate to the Artix Data Services installation directory and run the following command:

./artix-ds-designer.sh

## **Uninstalling Artix Data Services**

Uninstalling on Windows

To uninstall Artix Data Services on Windows:

- 1. Launch the Windows Add or Remove Programs control panel applet.
- 2. Select Artix Data Services from the list of programs.
- 3. Click Change/Remove.
- 4. In the Uninstall Artix Data Services dialog, click Uninstall.
- 5. When the uninstall is complete, click **Done**.

Uninstalling on Linux

To uninstall Artix Data Services on Linux, run the following script:

ADSInstallDir/uninstall/uninstall ADS.bin

# **More Information and Other Resources**

| Online Documentation  | Artix Data Services 3.9 documentation is available online at:<br>http://www.iona.com/support/docs/artix/data_services/3.9/                                                                                                    |
|-----------------------|----------------------------------------------------------------------------------------------------|
| Progress Communities  | Progress Communities (http://communities.progress.com/) is a forum for discussion and providing feedback to Progress engineers, product managers, and support staff. It provides an easy way to propose product ideas, raise concerns, post use cases, and discuss future product plans. |
| Knowledge Base        | The Knowledge Base<br>(http://progress.atgnow.com/esprogress/Group.jsp?bgroup=realtime)<br>provides practical advice on specific development issues, contributed by<br>Progress developers, support specialists, and customers.                                                          |
| Technical Support     | Technical support<br>(http://web.progress.com/artix-data-services/artix-support.html) provides<br>worldwide, round-the-clock technical support and maintenance services to<br>ensure your success with Progress products.                                                                |
| Services and Training | Progress Professional Services'<br>(http://web.progress.com/consulting/index.html) mission is to ensure your<br>success, and you will get targeted support to meet your unique needs.                                                                                                    |
| Contact us            | You can contact us at:<br>http://web.progress.com/about/ads-contact.html                                                                                                    |

More Information and Other Resources